#### **Tutorial 7: Connectionist and Statistical Language Processing**

## **Introduction to Machine Learning**

Date: 19.12.2001 Student's name:

# **1** Setting up the Weka Machine Learning Environment

First, add the following line to your .bashrc file:

export PATH=/proj/corpora/tools/bin:\$PATH

Then log on to gnome using:

ssh gnome

Now you should be able to start the Weka Machine Learning Environment using the command:

weka &

Click on Explorer to launch the Weka Explorer. The files for this tutorial reside in:

```
/courses/connectionism.winter.01/tutorial7/
```

### 2 The Weka Input Format

We will first look at a simple data set to illustrate the input qformat that Weka is using. Have a look at the files weather.nominal.arff and weather.arff in the tutorial directory (using more, for instance).

Can you make sense of the format? What do you think the declarations @attribute and @data mean? Describe the syntax of these declarations.

#### **3** Visualizing the Data

In the Weka Explorer choose the field Preprocess and click on the button Open file and open the file weather.nominal.arff. Check that the attributes of this data file are listed correctly.

Now choose the field Visualize that allows you to visualize the data set. Is there a single attribute that predicts the classification of play into yes and no reasonably accurately? Hint: To

explore this question, plot instance\_number on the x axis, play on the color axis, and use the y axis to vary the attribute you are looking at.

Now use the visualizer to look at the file weather.arff. What changes?

# 4 Learning a Decision Tree

Load the file weather.nominal.arff. In the Weka Explorer choose the field Classify and click on the field Classifier. In the window that pops up click on weka.classifiers.ZeroR and choose weka.classifiers.j48.J48 instead. This is a decision tree induction algorithm called C4.5 (that we will discuss in detail in the next lecture).

Under test options click on use training set to tell Weka to test the resulting decision tree on the training set. Then click on start to run the classifier.

Inspect the output of the classifier. Draw the decision tree that it came up with and give the performance on the test set (precision and recall). Is this an example of realistic learning behavior?

# **5** Testing on Unseen Data

Now test the classifier on an unseen test data set. Under test options click on supplied test set and select the file weather.test.arff (7 instances).

How does the decision tree perform on the test test? Compare precision and recall. Weka also outputs a confusion matrix. Can you guess what this is? How could it be used in evaluating the performance of the model?